| Subject: Invisible Server Service                                                 | Approved |
|-----------------------------------------------------------------------------------|----------|
| Lecturer: Jirawat Thaenthong                                                      |          |
| Organization: Faculty of Technology and Environment, PSU, Phuket Campus.          |          |
| Date: 19/5/60                                                                     |          |
| Version: 1.0                                                                      |          |
|                                                                                   |          |
| Objective:                                                                        |          |
| 1. Trainees study basic of invisible server service (door-knock pattern).         |          |
| 2. Trainees practice and use 'knock' and 'iptables' programs to hide service from |          |
| hacker.                                                                           |          |

# Instructions& Prerequisites:

- Trainees should have basic skill of Linux commands and iptables program.
- Ubuntu 16.04 Virtual machine (VirtualBox/VMware)

# Concepts:

- Nmap is a scanner program.
- Nmap refers to closed ports as those that do not have a daemon listening behind them.
- Nmap refers to filtered ports, it means that a firewall of some kind is preventing access to the IP address that is scanning
- Nmap reports three states, such as unfiltered, open/filtered, and closed/filtered.
- Nmap, https://nmap.org/book/man-port-scanning-basics.html
- iptables DROP is different from iptables REJECT
  - Use REJECT rule when you want the other know the port is unreachable, and use DROP rule for connections to hosts you don't want people to see.
- Use iptables to block some port with '−j REJECT' pattern ← This generates an ICMP Port Unreachable response. Hacker will learn the port was blocked with '-j REJECT'
- Use 'iptables' to response the ports are scanning that are unused and closed, and also not filtered as follows:
  - -j REJECT-reject-with tcp-reset ← This is better.

## Task 1: Install and configure knockd (Linux-based)

1. Update apt package

# 

2. Install knockd package

# \$ sudo apt install knockd

3. Open main configuration file **"/etc/knockd.conf"** with some editor (e.g. nano, pico). Look at an example of configuration

```
[options]
      UseSyslog
[openSSH]
                  = 7000,8000,9000
      sequence
      seq_timeout = 5
      command
                = /sbin/iptables -A INPUT -s %IP% -p tcp --dport 22 -j ACCEPT
      tcpflags
                  = syn
[closeSSH]
                  = 9000,8000,7000
      sequence
      seq_timeout = 5
                  = /sbin/iptables -D INPUT -s %IP% -p tcp --dport 22 -j ACCEPT
      command
      tcpflags
                  = syn
```

4. Change TCP port sequence as you need, e.g. 1111, 2222, 3333, 4444

sequence = 1111, 2222, 3333, 4444

5. Change default log file from /var/log/syslog to /var/log/portknocking.log

LogFile = /var/log/portknocking.log

#### Finally, you have this

```
[options]
      UseSyslog
      LogFile = /var/log/portknocking.log
[openSSH]
      sequence
                  = 1111,2222,3333
      seq_timeout = 5
               = /sbin/iptables -A INPUT -s %IP% -p tcp --dport 22 -j ACCEPT
      command
               = syn
      tcpflags
[closeSSH]
      sequence
                 = 3333,2222,1111
      seq_timeout = 5
               = /sbin/iptables -D INPUT -s %IP% -p tcp --dport 22 -j ACCEPT
      command
      tcpflags
                 = syn
```

- 6. Start the Service
  - 6.1. Open knockd initialization file (/etc/default/knockd)
  - 6.2. Change 0 -> 1

#### START\_KNOCKD=1

6.3. Fix the default network interface, e.g. ens33 (assume your server use this interface)

## KNOCKD\_OPTS="-i ens33"

6.4. Restart service

## \$ sudo systemctl restart knockd

- 7. Test Your Install
  - 7.1. From server, you can monitor the knock log file (/var/log/portknocking.log).

# \$ sudo tail -f /var/log/portknocking.log

7.2. From client,

Install knock

- \$ sudo apt update
- \$ sudo install knockd

7.3. Run knock

\$ knock [options] <host> <port [:proto] > <port[:proto]> <port[:proto]>

From your default configuration (/etc/knockd.conf), you can test connect to server as following example

\$ knock 172.16.94.133 1111:tcp 2222:tcp 3333:tcp ←Assume server ip addr = 172.16.94.133

What did you see on server?

\$ knock 172.16.94.133 3333:tcp 2222:tcp 1111:tcp

What did you see on server?

- 8. Testing your iptables
  - 8.1. Make sure all connections from localhost are allowed.

#### \$ sudo iptables -A INPUT -s 127.0.0.0/8 -j ACCEPT

8.2. Keep track of associated connections and to ensure any existing connections are acknowledged and responsed

## \$ sudo iptables –A INPUT –m state --state ESTABLISHED, RELATED –j ACCEPT

8.3. Make sure you block all inbound traffic to server

## \$ sudo iptables –A INPUT –j DROP

8.4. Verify your iptables rules

\$ sudo iptables -nvL

9. Saving iptables rules

Now, you have knock service for sshd. However, you have to save all iptables rules that run from calling knock service.

\$ sudo apt install iptables-persistent

\$ sudo iptables-save

Iptables rules are kept at /etc/iptables

## Task 2: Test invisible server service

- 1. From client
  - 1.1. Use "nmap" to scan your service on server

\$ nmap 172.16.94.133

Nmap seems to think the sshd service is not run on server.

1.2. Test connect server with ssh client

\$ ssh simon@172.16.94.133 Server IP address = 172.16.934.133, and account=simon

You cannot connect to server because the iptables rule blocks your connection

1.3. Knock server to open sshd

## \$ knock 172.16.94.133 1111:tcp 2222:tcp 3333:tcp

1.4. Test ssh connection

\$ ssh simon@172.16.94.133

## Now, you can connect to server with ssh client

1.5. Knock server to close sshd when you do not need service.

\$ knock 172.16.94.133 3333:tcp 2222:tcp 1111:tcp

# Self-Study:

You have to repeat all tasks in lab sheet several times to understand the solution. Write down your own report and share with your friends.

# Homework

You have no homework, but you should try to make invisible service on real server and try use different service.

# Remark:

# Do activity by yourself. Good Luck